## ワークフローアプリの追加方法

商品のリビジョンアップなどで契約商品にワークフローアプリが追加されることがあります。 追加されたアプリをご利用されたい場合は、下記手順で該当アプリの追加をお願いいたしま す。

手順上の画面は「PCA Hub eDOC 複合機連携 for RICOH」の例ですが該当商品に置き換えて確認お願いします。

手順

管理者で「リコーワークプレイス管理サイト」にログインします。 リコーワークプレイス管理サイト:https://na.accounts.ricoh.com/portal/login.html

画面右上の「管理者モード」をクリックし、管理者モードを ON にします。

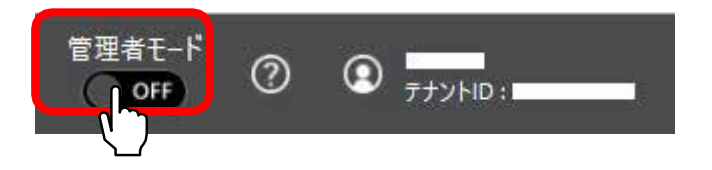

「アプリ設定(管理者)」をクリックします。

| RICOH                                | 管理者設定       |                 |                      | #禮at-f<br>○ ● ● |  |
|--------------------------------------|-------------|-----------------|----------------------|-----------------|--|
| ユーディリティ<br>+ 2<br><sup>1-9-188</sup> | 1<br>51-722 | 779利用機能管理(ユーザー) | フプリ4周権局管理(57K4<br>ス) | 772)-MIN        |  |
| 779884187                            |             |                 |                      |                 |  |

「アプリ管理」のホーム一覧から対象の商品を選択し、画面右上の [アプリを追加す る]をクリックします。

| アプリ設定(管理者)       |                                                      | A18 9 9 9 19 1 9 1 9 1 |           |              |
|------------------|------------------------------------------------------|------------------------|-----------|--------------|
| アプリ管理            | ヨアノリをドラリンをドロフノして、同一ホームパで<br>「毛澤下して、文英操作ができます。<br>ホーム | WHF X RD CEEF.         |           | (7705.81076) |
| スクリーンオートリセット     | i PCA Hub eDOC视会技速                                   | スキャン(マルデバージ)           | スキャン注意    |              |
| アプリ実行履歴(アナント内全て) | ·                                                    | ₩.<br>                 | (∰)<br>0∰ | · · ·        |
|                  |                                                      | <u> </u>               | ·         | 2            |

追加したいアプリをクリックし、[次へ]をクリックします。

| デジゲージョン系       |             | Q (9.87      |
|----------------|-------------|--------------|
| えキャン(マルチペッジ)   | スキャン(分離)    | 63 <u>8</u>  |
| (H)            | æ,          | æ            |
| 1              | O III       | ` <b>D</b> @ |
| (キャン(リング)レベージ) |             |              |
| (H)            |             |              |
|                |             |              |
|                | R 0 171 F H |              |

下図の表示がされましたら、[保存]をクリックします。

| 3779鱼加        |                             |                |                                 |
|---------------|-----------------------------|----------------|---------------------------------|
| 12088827      |                             |                |                                 |
| 510.0         |                             |                |                                 |
| スキャン(シングルページ) |                             |                |                                 |
|               | 5                           |                |                                 |
|               | I<br>IMARTORALINA<br>INTER, | ing and starts | (), 7.9, 4.0, 第5, 6, 6, 2, 7, 1 |
|               | (9925)                      | <b>A</b> #15   |                                 |

追加したアプリのアイコンが表示されますので、リコーワークプレイス管理サイトの画面 を終了します。

| アブリ設定(管理者)       |                                                            |              |          |             |  |
|------------------|------------------------------------------------------------|--------------|----------|-------------|--|
| 779至連            | ● 各アブリをドラックムドロッフして、両一市一ム内での順手変高ができます。<br>1を押下して、変更増作ができます。 |              |          |             |  |
| 11.185           | #-1/                                                       |              |          | (779±#10#8) |  |
| スクリーンオートリセット     | i PCA Hub eDOC複会機道 🍧                                       | スキャン(マルチページ) | スキャン(分裂) | 印制          |  |
| アプリ実行局量(アナソト内全て) |                                                            | æ.           | ●≝       | æ           |  |
|                  |                                                            | スキャンシングルページ) |          |             |  |
|                  |                                                            | æ.           |          |             |  |

以下、複合機で利用するアプリの場合のみ必要です。

複合機上で今回アプリを追加した商品を選択し、該当のアプリが表示されていることを 確認します。

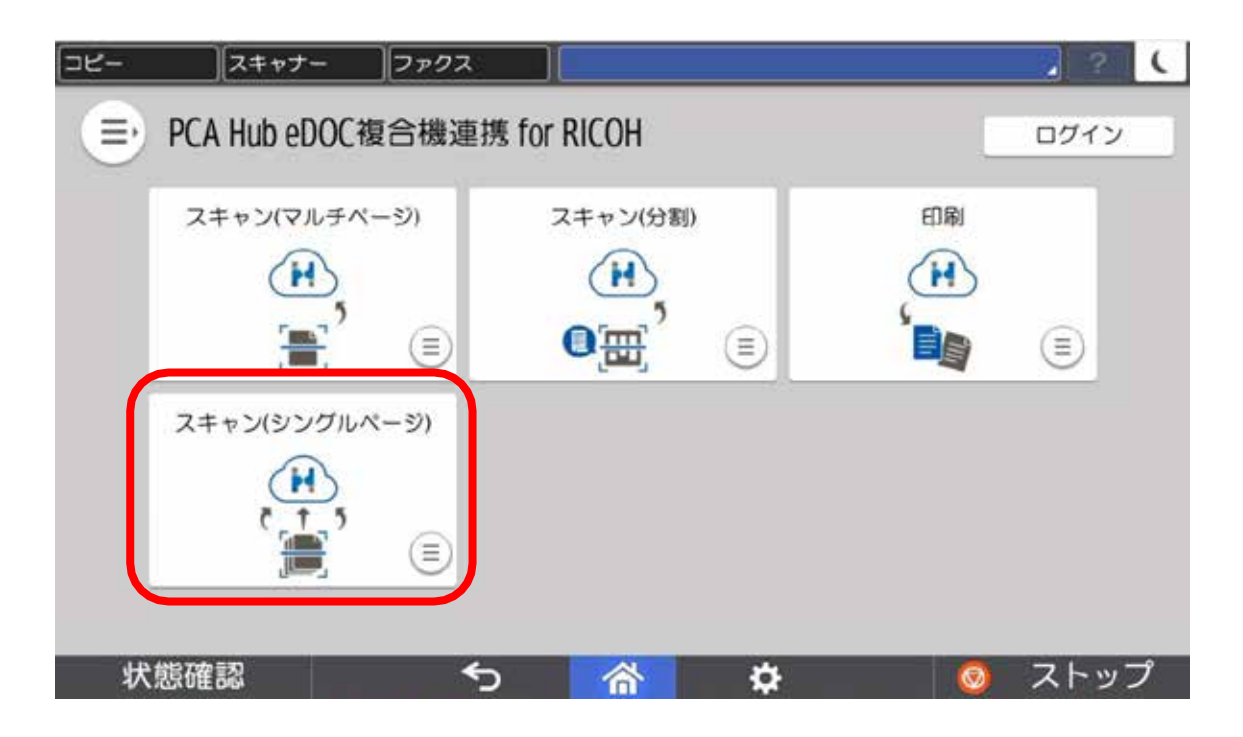

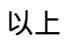